# HitbotStudio 黑豹 上位机使用说明书

## 版本更新记录

| 版本号   | 发布时间       | 更新内容                                                                               | 修订者 | 备注 |
|-------|------------|------------------------------------------------------------------------------------|-----|----|
| 1.0.0 | 2019年8月27号 | 初版发布                                                                               |     |    |
| 1.1.0 | 2020年6月02号 | <ol> <li>1. 脚本模块添加相应api;</li> <li>2. 添加r轴(舵机)控制接口;</li> <li>3. 解决部分bug;</li> </ol> | 马吉宏 |    |

| 第一章 公司简介                                                          | 6      |
|-------------------------------------------------------------------|--------|
| 第二章 软件操作指南                                                        | 7      |
| 2.1 HitbotStudio黑豹 软件使用说明                                         | 7      |
| 2.1.1 HitbotStudio 功能模块说明                                         | 7      |
| 2.1.2 HitbotStudio 上位机公共界面说明                                      | 8      |
| 2.2 在线示教功能                                                        | 10     |
| 2.3 写字画画功能                                                        | ···12  |
| 2.4 激光雕刻功能                                                        | …13    |
| 2.5 鼠标跟随功能                                                        | …14    |
| 2.6 Blockly 功能······                                              | …15    |
| 2.7 脚本运行功能                                                        | ···16  |
| 2.8 3D 打印功能······                                                 | …17    |
| 2.9 在线升级功能                                                        | 18     |
| 附录1:脚本模块API说明······                                               | 20     |
| 1、m_CHitbotControl.m_GripConfig(bEnble, fAngle)                   | 20     |
| 2、CHitbotControl.m_IOConfig("PortA_GP1", "IO_modeNotInit", output | t,     |
| pwm_dutu, pwm_cycle, pwm_prescaler)                               | 20     |
| 3、CHitbotControl.m_change_attitude()                              | 20     |
| 4、CHitbotControl.m_enable_cupula(bEnable)                         | ··· 21 |
| 5、CHitbotControl.m_enable_motor(bEnable)                          | ··· 21 |
| 6、CHitbotControl.m_get_j1()                                       | 21     |

# 目录

| 7、CHitbotControl.m_get_j2()                                       | 22     |
|-------------------------------------------------------------------|--------|
| 8、CHitbotControl.m_get_r()                                        | ·· 22  |
| 9、CHitbotControl.m_get_x()                                        | 22     |
| 10、CHitbotControl.m_get_y()                                       | 22     |
| 11、CHitbotControl.m_get_z()                                       | 23     |
| 12、CHitbotControl.m_moveJ(pos_number,speed)                       | ·· 23  |
| 13、CHitbotControl.m_moveL(pos_number,speed)                       | ···23  |
| 14、CHitbotControl.m_postion_move_angle(z, angle1, angle2, angleR, |        |
| speed, blist)                                                     | ···24  |
| 15、CHitbotControl.m_postion_move_xyz(type, x, y, z, speed, blist) | ··· 24 |
| 16、CHitbotControl.m_read_ioin_state("PortA_GP1")                  | ·· 24  |
| 17、CHitbotControl.m_read_ioout_state("PortA_GP1")                 | ·· 25  |
| 18、CHitbotControl.m_single_joint_move(axis, distance, speed)      | ···25  |
| 19、CHitbotControl.m_stoped()                                      | ·· 25  |
| 20、CHitbotControl.m_tcp_connect("127.0.0.1",7788)                 | ···26  |
| 21、CHitbotControl.m_tcp_recv()                                    | ··· 26 |
| 22、CHitbotControl.m_tcp_send("send_data")                         | ···26  |
| 23、CHitbotControl.m_udp_connect(30020,"127.0.0.1",7799)·····      | ···27  |
| 24、CHitbotControl.m_udp_recv()                                    | ·· 27  |
| 25、CHitbotControl.m_udp_send("send_data")                         | ·· 27  |
| 26、CHitbotControl.m_wait_stop()                                   | ···28  |
| 27、CHitbotControl.m_xyz_move(direction, distance, speed)          | ·· 28  |

## 第一章 公司简介

慧灵科技(深圳)有限公司,是机器人领域领先的轻量型协作机械臂和电动夹爪等产品提 供商。通过近 10 年的自主研发积淀,慧灵科技已成功从成本和应用性等维度降低了中小企业 自动化改造的门槛,以高效、低成本、模块化的方式输出领先的自动化解决方案服务。 慧灵科技成立于 2015 年,核心成员来自哈尔滨工业大学,拥有超一流的技术与解决方案团队, 于 3 年内先后获得联想之星(世界500 强控股孵化器)、顺为资本等投资机构的 4 轮投资。 Z-Arm 协作机械臂作为国内罕见的工业级桌面型机械臂,通过核心零部件自主 研发的技术革新,大 幅降低了企业自动化改造的成本,实现了千元售 价,面市半年销量即破千台的成绩。目前,慧灵科 技的直销及代理商 通路已覆盖全球, Z-Arm 与电动夹爪 EFG 系列已拥有几千家客户, 其中 包括华为、富士康、宝洁、华大基因等世界 500 强及行业龙头企业,并成功出口至美国、日本、 加拿大等数十个海外国家。

公司通过引进先进的生产、检测设备和工艺技术,建立了从市场 开发、工程评审、过程 控制、品质保证和售后服务的一整套现代管理体系。未来,慧灵科技将继续以技术创新为基石, 在深耕轻工业市场的基础上,探索新型应用场景的可能性,让更多的企业提升效率,帮助更多 的人解放双手,从中国制造到中国创造,赋予工业 4.0 赛道更多活力。

## 第二章 软件操作指南

## 2.1 HitbotStudio黑豹 软件使用说明

### 2.1.1 HitbotStudio 功能模块说明

HitbotStudio黑豹 小机械臂具有 鼠标跟随、激光雕刻、写字画画、在线示教、脚本运行、 Blockly 图形化编程 和 3D 打印等功能,用户可以通过控制 1620 上位机软件来实现这些功能。支持功能如图 2.1所示。详细描述如表格 2.1 所示。

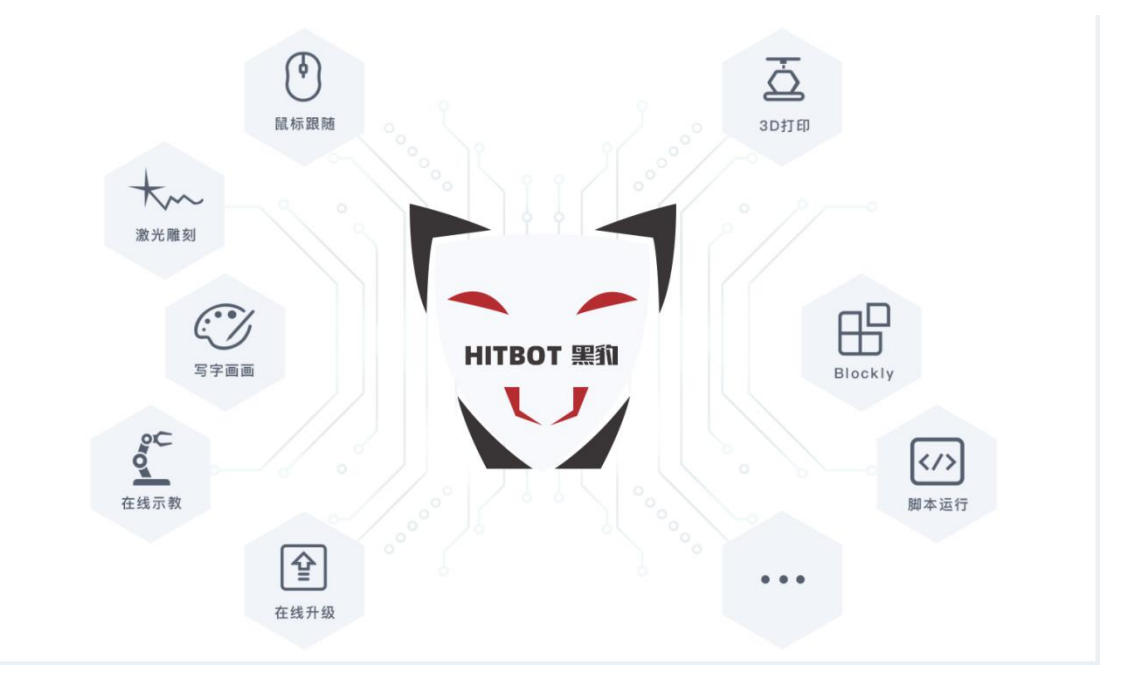

图 2-1 1620 上位机主界面的功能模块

表2-1 1620 功能模块说明

| 模块   | 功能                                |
|------|-----------------------------------|
| 鼠标跟随 | 机械臂根据鼠标的运动轨迹来进行运动                 |
| 激光雕刻 | 根据导入图形,用机械臂控制激光进行图形绘制             |
| 写字画画 | 导入字体或图形,用机械臂控制笔进行图形绘制             |
| 在线示教 | 利用示教方式记录机械臂的一系列动作后,控制机械臂重复操作记录的动作 |
| 脚本控制 | 使用 python 脚本语言来控制机械臂运动            |

| Blockly 图形编程 | 利用图形化编程的方式控制机械臂。用户通过拼图的方式进行编程 |
|--------------|-------------------------------|
| 3D 打印        | 使用机械臂进行 3D 打印                 |

用户还可以通过设置 10 配置来添加自己喜欢的外设模块,在主界面的设置按键那里就可 以打开 10 配置窗口,一共有 20 个端口,支持 6 种配置模式,可以让用户实现对多种类型外 设的控制。

## 2.1.2 HitbotStudio 上位机公共界面说明

HitbotStudio 上位机提供如下公共区域用于所有模块,以实现对机械臂的控制,图 2-2 提供了如图所示的 4 个功能控件

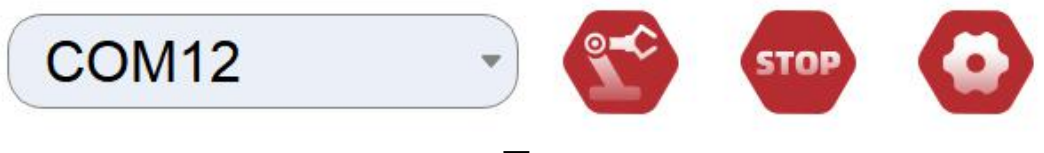

图2-2

如下所示, 表 2-2 是以上控件的功能说明。

表2-2

| 模块        | 功能                                              |
|-----------|-------------------------------------------------|
| 下拉列表      | 可以获取电脑的串口外设接入,选择机械臂的串口                          |
| 连接/断开按钮   | 列表选中机械臂串口后,点击连接按钮,就可以让软件连接上机械臂;<br>再次点击可断开机械臂连接 |
| STOP 急停按钮 | 在机械臂运行时,点击该按钮可急停机械臂的所有正在进行的操作                   |
| 设置按钮      | 点击该按钮, 会出现 10 口配置窗口, 来配置用户想要的 10 口模式            |

图 2-3 显示了机械臂实时状态的仿真机械臂,同时也显示了机械臂的一些实时数据,让用 户可以更加清晰的看到机械臂的实时状态。用户还可以通过拖动仿真机械臂的各个关节来控制机 械臂运动。

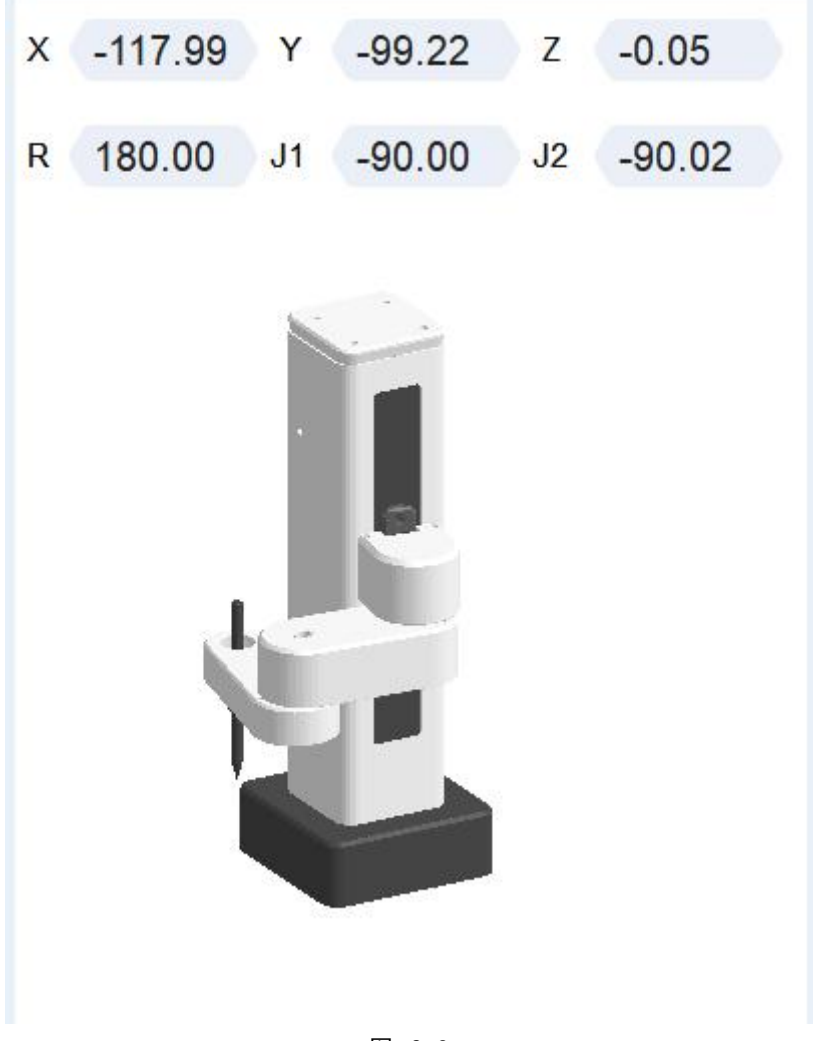

图 2-3

如图 2-4 所示 用户可通过四个圆盘按钮 和 两个滑动条,来操作改变机械臂的当前状态。

通过调节 步进滑动条 和 速度滑动条 来设置机械臂变化的大小和变化的速度。

通过四个圆盘按钮,去点击你想改变的机械臂属性的按钮,来让机械臂运动到一个你想 要的位置。

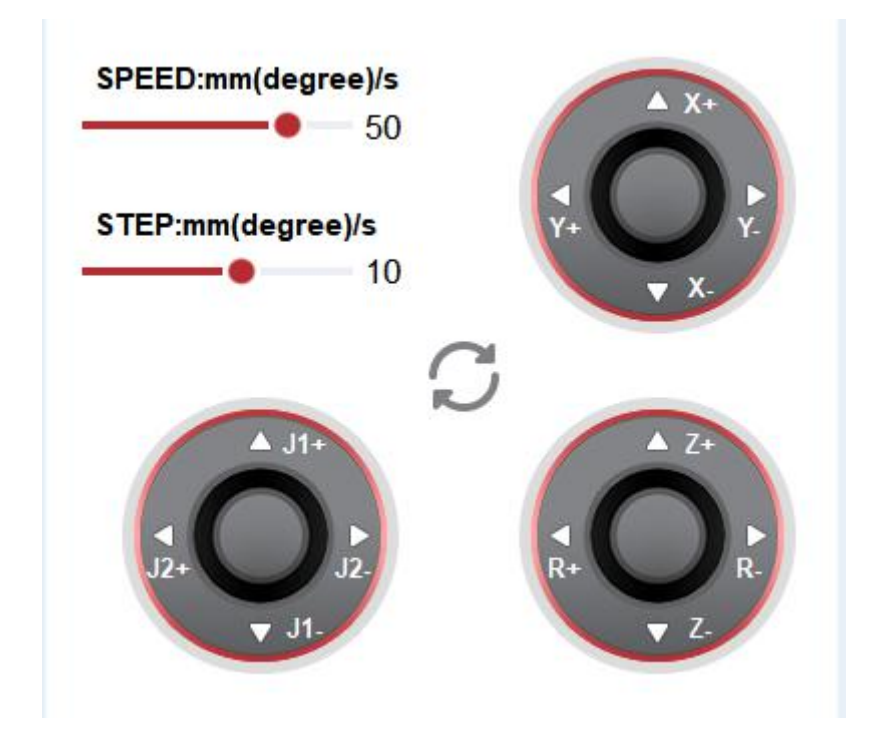

2.2 在线示教功能

点击主界面上的 在线示教 按钮, 就可以进入到 如图 2-5 所示的在线示教 功能界面。

|      | 在线示教                           |             |      |
|------|--------------------------------|-------------|------|
| 新建   | 打开 保存 另存为 Delete 单步移动 开始 停止 下载 |             | ☞ 返回 |
| 循环 0 | -                              |             |      |
| 导入   |                                |             |      |
| 导出   |                                | 当前表:        |      |
| 覆盖   |                                | 命 名:        |      |
| 复制   |                                |             |      |
| 剪切   |                                | Save Points |      |
| 插入   |                                | 运行模式:       |      |
| 删除   |                                | O MOVL      | MOVJ |
| 清空   |                                |             |      |
| 上移   |                                | 暂停时间:       |      |
| 下移   |                                | 0           | MS   |
| 添加   |                                |             |      |

图 2-5

图 2-6 所示的是 在线示教 模块对表格控制的按键栏,使用在线示教的功能,首先要做的 就是需要 创建 或者 打开 数据表,图 2-6 分割线的左边就是对 表格 的各种操作,这些 按 钮 的操作都是在程序内部保存的,不会以一种文件格式显示出来。而右边则是对表格数据的一些执 行处理。

| 1  | 1-7-7-7 |    |     |        | N/ 11 |            | 63 I |    |
|----|---------|----|-----|--------|-------|------------|------|----|
| 新建 | 打开      | 保仔 | 另仔为 | Delete | 甲步移动  | <b>廾</b> 始 | 停止   | 卜载 |

图 2-6

表 2-2 是对应按钮功能的具体说明

表2-3 按钮 功能 新建 新建一个数据表格 打开 打开一个之前保存的表格 保存 保存当前编辑的表格 另存为 把 当前编辑 的表格另存为另外一个表 删除表 显示当前所有的表格来选择删除 单步运行 运行机械臂到当前表格的聚焦行 开始 顺序运行当前表格中的所有数据行 停止 停止当前机械臂的运动 下载 把当前表格数据下载到机械臂,然后就可以脱机 运行表格内容

如下图 2-7 所示的是一些对机械臂运动控制的数据设置空间,通过设置循环次数来循环运 动当前表格的数据;通过设置速度大小来控 制机械臂运动的快慢;而 忽略失步 选项,当你 不勾上的时候,机械臂会有碰撞检测,当机械臂运动在过程中由于被物体阻碍,会停 下来,并报出错误提示,反之,当你勾选上改选项,就不会有错误提示,机械臂也不会 停下来,所以,建议 不勾选。

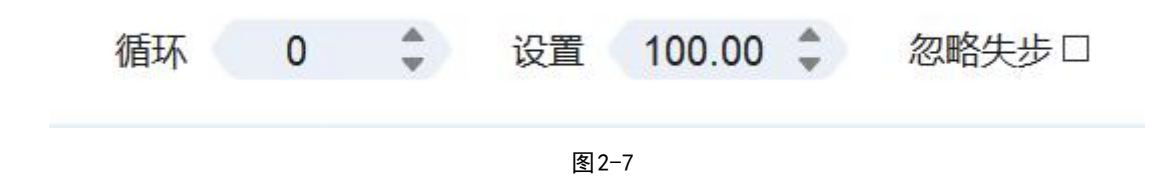

下图 2-8 所示的就是 在线示教 功能中对表格内部数据行的一系列操作空间。 右边的两个控件栏,是用来设置表格数据的默认参数。其实 运行模式 分两种 : MOVL 模 式 就是机械臂以走直线的方式移动到数据点而 MOVJ 模式 就是已改变角度的模式运行到数据 点,暂停时间就是运行到当前数据点,会停止设置的时间,然后才会运行到下一个数据点。

左边的按键栏,导入 和 导出 按钮,是可以把表格数据以一种sql 格式的文件保存和打开。 而其他的按键,就是用来操作表格内的数据行,添加按钮 就是把当前的机械臂位置状态添加到 表格的数据中。其他的按钮比较简单,就不作解释了。

| 导入 |
|----|
| 导出 |
| 覆盖 |
| 复制 |
| 剪切 |
| 插入 |
| 删除 |
| 清空 |
| 上移 |
| 下移 |
| 添加 |

图2-8

### 2.3 写字画画功能

点击主界面上的 写字画画 按钮, 就可以进入到 如图 2-9 所示的写字画画 功能界面。功 能实现流程 :

- 1、把配套的笔组件状态机械臂上
- 2、软件连接机械臂
- 3、导入想要绘制的图案或者文字
- 4、调整图形位置,开始绘制图案,等待绘制结束

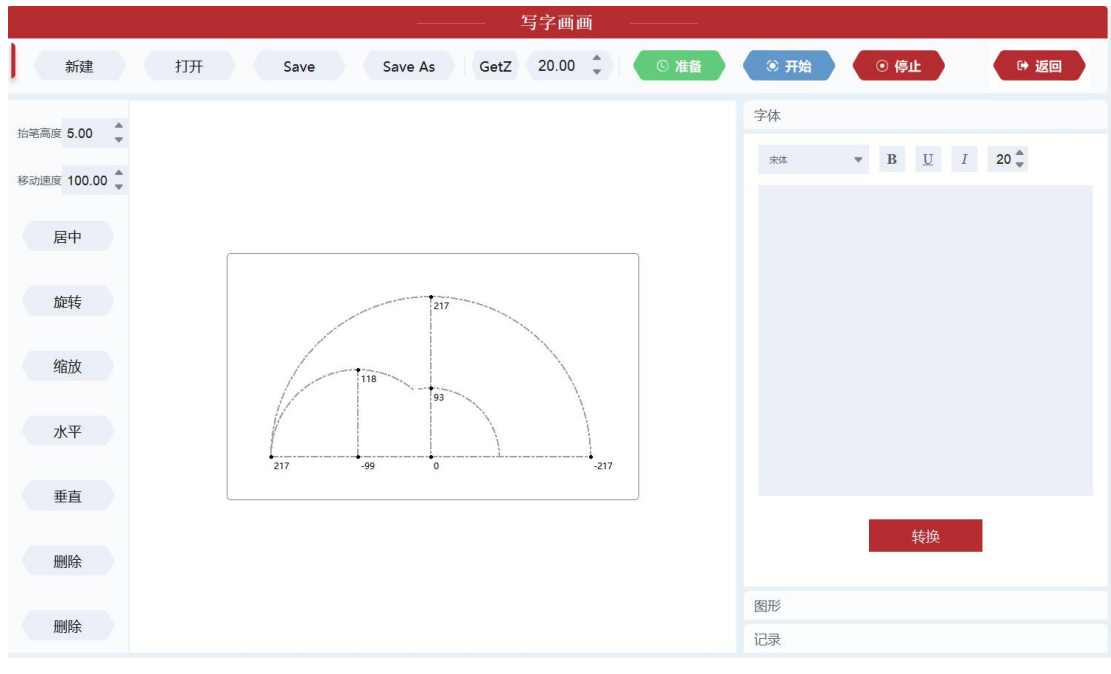

图 2-9

写字画画模块需要注意的操作主要有:

1、要保证导入的图形在机械臂的可运行区域,可通过点击 准备按钮来检测,通过准备, 机械臂才能正常绘制图形

2、GetZ 按钮可获取到机械臂当前的高度数值,可以先把机械臂调节到想要的写字高度, 然后点击 GetZ 按钮,就能正确的获取到想要的写字高度

3、写字画画不仅能绘制文字和工具栏提供图形,还能通过点击打开 按钮,导入规定图片 格式的图形,来实现绘制。

## 2.4 激光雕刻功能

点击主界面上的 激光雕刻 按钮, 就可以进入到 如图 2-10 所示的激光雕刻 功能界面。

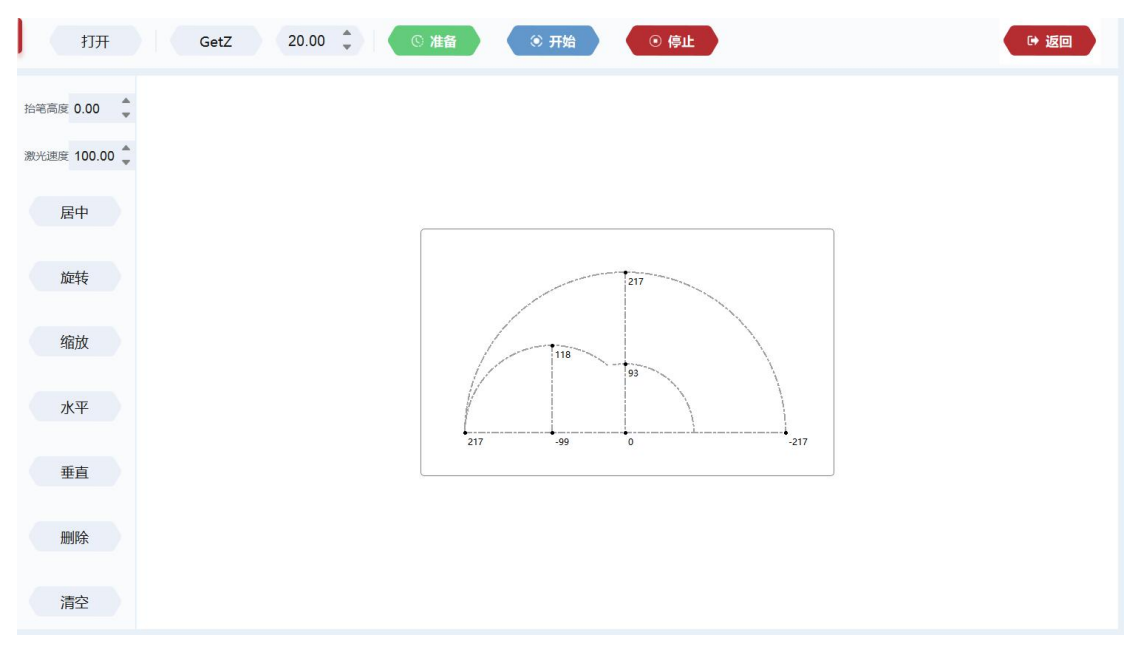

图2-10

激光雕刻 功能的使用方式和 写字画画 的使用方式差不多,激光绘制的图形是需要用户 击 打开按钮 导入规定图片格式的文件,就会生成对应轮廓的图形,调节位置,准备通过后, 就可以开始绘制了。

需要注意的是,对于 激光硬件 的操作使用,需要调节好激光的聚焦,和根据实际绘制场 景,调节激光的移动速度。

## 2.5 鼠标跟随功能

点击主界面上的 鼠标跟随 按钮, 就可以进入到 如图 2-11 所示的 鼠标跟随 功能界面。

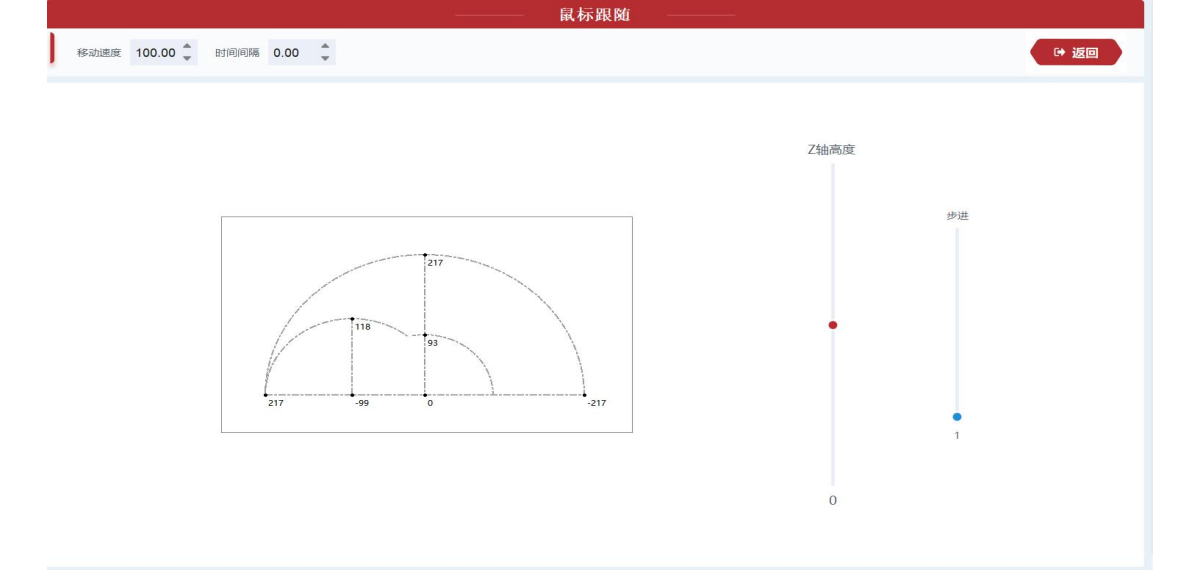

图2-11

鼠标跟随 功能的使用方法也比较简单,其中需要主要说明的有<mark>时间间隔</mark> 的参数设置,这 个参数设置的是对 鼠标移动轨迹的采样时间间隔,时间间隔越小,越贴近鼠标自身的移动轨迹。

而右边的两个滑动条都是用来设置机械臂高度的变化的,在鼠标跟随开始后,机械臂处于未运动 状态,就可以通过滚动鼠标滚轮来控制机械臂的高度。步进滑动条就是单次高度变化的距离。

那么,如何开启鼠标跟随呢?只要在中间的方框中,双击鼠标,鼠标就会移动到当前的机 械臂坐标,如果通过在有效区域内移动鼠标,机械臂就会跟随着鼠标轨迹来运动。鼠标右键单 击,可退出鼠标跟随。

注意:开始鼠标跟随,也需要机械臂的初始位置在有效移动范围内,当鼠标轨迹超出有效 区域,鼠标跟随操作会自动退出。

## 2.6 Blockly 功能

Blockly 是 HitbotStudio 具有的一套图形化编程平台,基于谷歌开源的 Google Blockly 开发的。通过这个功能,用户可以通过拼图的方式进行编程来控制机械臂的运行,直观,易懂。

点击主界面上的 Blockly 按钮,就可以进入到 如图 2-12 所示的Blockly 功能界面

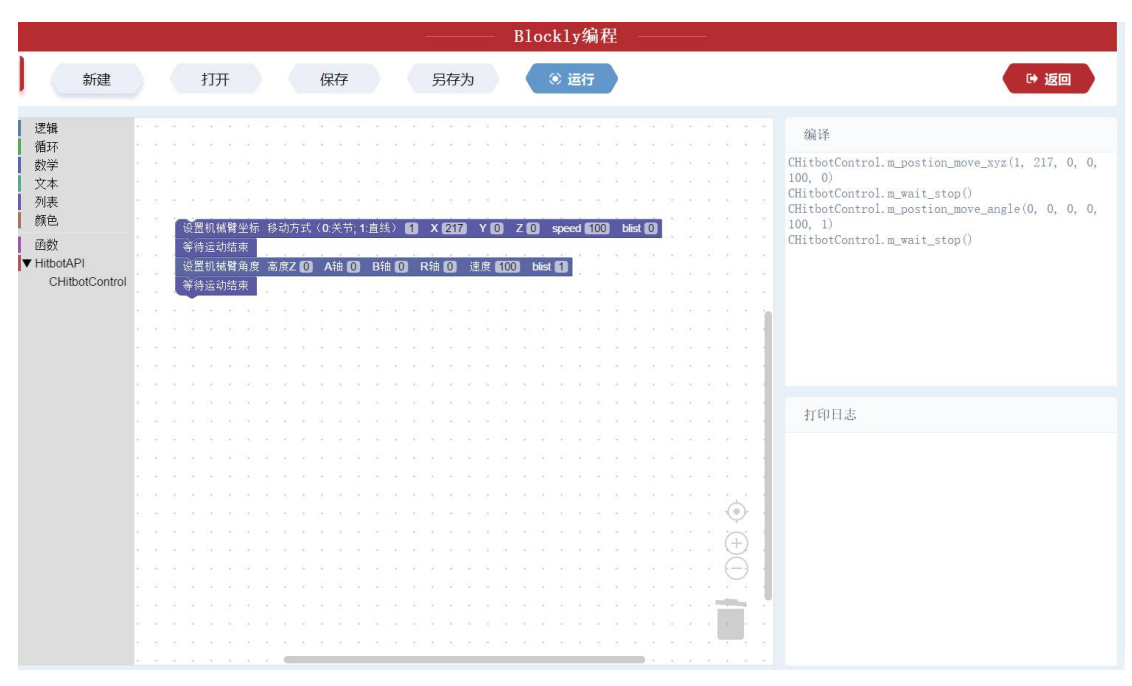

图2-12

Blockly 功能主要分四个部分:

第一个部分就是 按键栏 部分,可以 对拼图状态 进行存储打开等操作,点击运行按钮, 就会运行当前的拼图内容。

第二部分是 图形化模块显示区域,包括逻辑、循环、数学以及HitbotAPI,用来组成用户 想要的拼图效果

第三部分是 Blockly 编程窗口,用来组合用户选择的图形模块,来控制机械臂去执行用户 想要的操作。

第四部分是 日志信息 和 图形化模块对应的 python 程序代码

最后就可以充分发挥你的想象力,让机械臂来实现各种有趣的操作啦。

备注: Blockly 功能需要安装对应版本的 Python, 不然运行程序会导致程序崩溃;

## 2.7 脚本运行功能

点击主界面上的 脚本运行 按钮, 就可以进入到 如图 2-13 所示的 脚本运行 功能界面

脚本运行 这个功能界面就比较简单,主要有 机械臂 功能接口函数窗口,双击所需要的函数,能添加在代码编辑区里面,然后,再在代码编辑区,编写自己所需要的 Python 脚本代码,最后点击 运行按钮,如果代码逻辑出错,日志输出区域就会显示出代码错误,方便用户修改,如果代码编译通过,就可以看到用户所编写的脚本程序效果了。

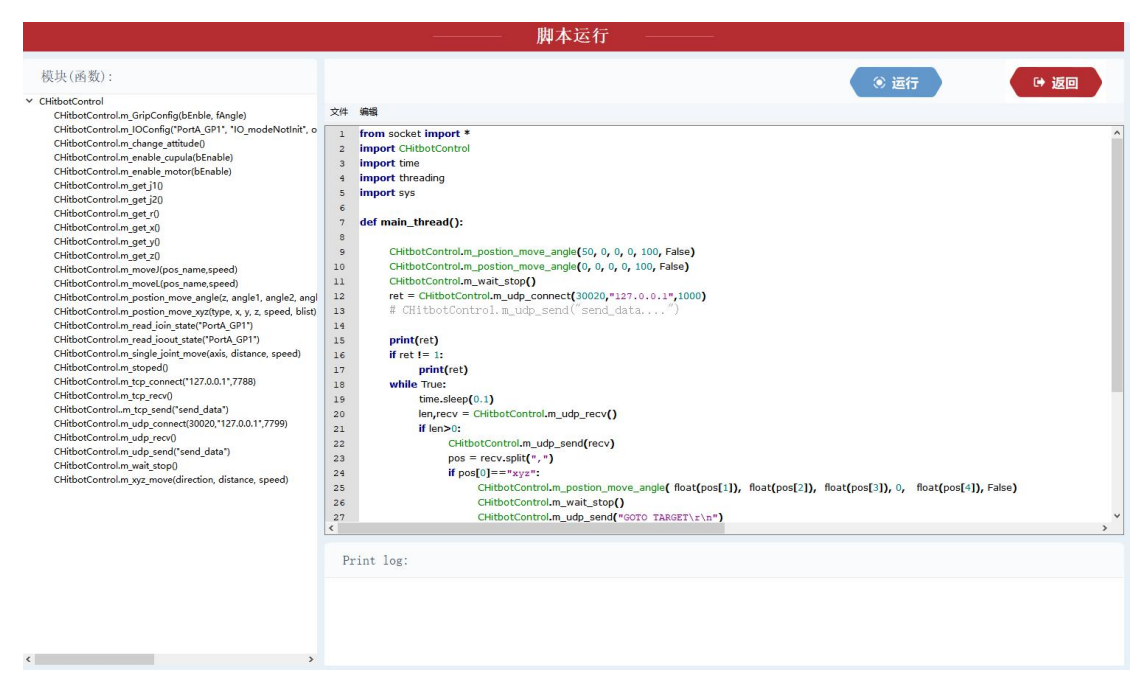

图2-13

备注: 脚本运行 功能需要安装对应版本的 Python, 不然运行程序会导致程序崩溃

## 2.8 3D 打印功能

点击主界面上的 3D 打印 按钮, 就可以进入到 如图 2-14 所示的3D 打印 功能界面

|        |     |    |    |   |    | 3D | 打印   |         | 1    |      |
|--------|-----|----|----|---|----|----|------|---------|------|------|
| 打开     |     | 复位 | 清雪 | 2 | 0% |    | GetZ | 20.00 🔹 | 开始打印 | ☞ 返回 |
| 打印机工作( | 信息! |    |    |   |    |    |      |         |      |      |
|        |     |    |    |   |    |    |      |         |      |      |
|        |     |    |    |   |    |    |      |         |      |      |
|        |     |    |    |   |    |    |      |         |      |      |
|        |     |    |    |   |    |    |      |         |      |      |
|        |     |    |    |   |    |    |      |         |      |      |
|        |     |    |    |   |    |    |      |         |      |      |
|        |     |    |    |   |    |    |      |         |      |      |
|        |     |    |    |   |    |    |      |         |      |      |
|        |     |    |    |   |    |    |      |         |      |      |

图 2-14

3D 打印模型的操作步骤:

1、安装好 3D 打印所需要的硬件配件,包括打印头,打印挤出机,打印耗材等。

2、把机械臂放置于一个水平面上,还需要一个平台要作为 3D模型放置平台。

3、导入合适大小的模型(.gcode),设置好适合的打印高度,然后就可以开始 3D 打印功能了。 (也可以导入.stl 文件,看看模型效果)

备注: 3D 打印开始后就不能暂停,如果停止了 3D 打印过程,将不能继续上次的打印,需 要重新开始 3D 打印

## 2.9 在线升级功能

点击主界面上的 在线升级 按钮, 就可以进入到 如图 2-15 所示的 在线升级 功能界面

| 在3000000000000000000000000000000000000 | 升级 ———                          |
|----------------------------------------|---------------------------------|
| 1                                      | (* 返回                           |
|                                        | 串口配置<br>端口: COM12 ▼ 波特率: 1200 ▼ |
|                                        | 文件发送                            |
|                                        | 文件路径:                           |
| ◎ 清空                                   | 传输进度: 0%                        |

图2-15

在线升级功能是用来升级机械臂底层程序使用的,升级步骤如下:

1、主程序需要<mark>断开</mark>与机械臂之间的连接

2、在 在线升级 界面选择对应的串口, 波特率选择 115200, 然后点击 打开串口 按钮

3、机械臂上电后,在机械臂机身后面有两个按钮,先按下功能键按钮,按住不放,然后按下复 位按钮,看到指示灯灭了,则说明机械臂已经进入到固件升级状态

4、回到在线升级功能界面,在文件发送小窗口,点击打开按钮,选择要升级的固件文件,最后 点击发送,发送成功,则表示升级完成,机械臂会自动复位

5、固件升级完成

# 附录1: 脚本模块API说明

#### 1、m\_CHitbotControl.m\_GripConfig(bEnble, fAngle)

| 功能说明        | 用于控制R轴舵机                          |
|-------------|-----------------------------------|
| <u>\</u>    | 没有可以获取舵机当前实际位置和R运动是否结束的接口,调用后立刻返回 |
| 注意<br>      | 此时舵机开始运动,客户应添加相应延迟                |
|             | bEnble: bool类型, True使能, False不使能  |
| │ 传入参数<br>│ | fAngle: float类型,舵机的目标角度,deg       |
| 返回参数        | 无                                 |

#### 2、CHitbotControl.m\_IOConfig("PortA\_GP1", "IO\_modeNotInit", output, pwm\_dutu,

#### pwm\_cycle, pwm\_prescaler)

| 功能说明 | 配置io类型                                        |
|------|-----------------------------------------------|
| 注意   | 无                                             |
| 传入参数 | "PortA_GP1": 字符串类型, 目标io名称                    |
|      | "IO_modeNotInit": 字符串类型, 目标io类型               |
|      | Output: int类型, 指定io输出的状态, IO_modeDO模式下有效      |
|      | pwm_dutu: float类型, PWM的占空比, IO_modePWM模式下有效   |
|      | pwm_cycle: float类型, PWM周期,10_modePWM模式下有效     |
|      | pwm_prescaler: float类型, PWM分频,10_modePWM模式下有效 |
| 返回参数 | 无                                             |

#### 3、CHitbotControl.m\_change\_attitude()

| 功能说明 | 切换手系 |
|------|------|

| 注意   | 无 |
|------|---|
| 传入参数 | 无 |
| 返回参数 | 无 |

#### 4、CHitbotControl.m\_enable\_cupula(bEnable)

| 功能说明 | 控制吸盘                             |
|------|----------------------------------|
| 注意   | 吸盘套件要正确安装以后,才能进行控制               |
| 传入参数 | bEnable: bool类型, True吸气, False释放 |
| 返回参数 | 无                                |

#### 5、CHitbotControl.m\_enable\_motor(bEnable)

| 功能说明 | 控制电机是否使能                             |
|------|--------------------------------------|
| 注意   | 传入False,电机掉电,应注意避免发生碰撞               |
| 传入参数 | bEnable: bool类型, True电机使能, False电机掉电 |
| 返回参数 | 无                                    |

#### 6、CHitbotControl.m\_get\_j1()

| 功能说明 | 获取大臂/关节1的当前角度                |
|------|------------------------------|
| 注意   | 无                            |
| 传入参数 | 无                            |
| 返回参数 | J1_deg: float类型, 大臂/关节1的当前角度 |

#### 7、CHitbotControl.m\_get\_j2()

| 功能说明 | 获取小臂/关节2的当前角度               |
|------|-----------------------------|
| 注意   | 无                           |
| 传入参数 | 无                           |
| 返回参数 | J2_deg: float类型,小臂/关节2的当前角度 |

#### 8、CHitbotControl.m\_get\_r()

| 功能说明 | 获取R轴舵机上一次的设定角度               |
|------|------------------------------|
| 注意   | 返回值为上一次的设定角度,不是当前的R轴舵机的实际角度  |
| 传入参数 | 无                            |
| 返回参数 | r_deg: float类型, R轴舵机上一次的设定角度 |

#### 9、CHitbotControl.m\_get\_x()

| 功能说明 | 获取×轴坐标                    |
|------|---------------------------|
| 注意   | 无                         |
| 传入参数 | 无                         |
| 返回参数 | x_mm: float类型, x轴坐标, 单位mm |

#### 10、CHitbotControl.m\_get\_y()

| 功能说明 | 获取y轴坐标                    |
|------|---------------------------|
| 注意   | 无                         |
| 传入参数 | 无                         |
| 返回参数 | y_mm: float类型, y轴坐标, 单位mm |

#### 11、CHitbotControl.m\_get\_z()

| 功能说明 | 获取z轴坐标                    |
|------|---------------------------|
| 注意   | 无                         |
| 传入参数 | 无                         |
| 返回参数 | z_mm: float类型, z轴坐标, 单位mm |

#### 12、CHitbotControl.m\_moveJ(pos\_number,speed)

| 功能说明 | movej模式运动到指定目标点(pos_number)          |
|------|--------------------------------------|
| 注意   | 1,调用该函数前,需要确保在线示教模块已经加载点位列表          |
|      | 2,点位编号pos_number在点位列表中确实存在           |
| 传入参数 | <br>  pos_number: int类型,在线示教模块中的点位编号 |
|      | Speed: float类型, 运动速度mm/s             |
| 返回参数 | 无                                    |

#### 13、CHitbotControl.m\_moveL(pos\_number,speed)

| 功能说明 | movel模式运动到指定目标点(pos_number)    |
|------|--------------------------------|
| 注意   | 1,调用该函数前,需要确保在线示教模块已经加载点位列表    |
|      | 2, 点位编号pos_number在点位列表中确实存在    |
| 传入参数 | pos_number: int类型,在线示教模块中的点位编号 |
|      | Speed: float类型, 运动速度mm/s       |
| 返回参数 | 无                              |

| 功能说明 | movel模式运动到指定坐标             |
|------|----------------------------|
| 注意   | 无                          |
| 传入参数 | z: float类型, z轴坐标, mm       |
|      | angle1: float类型,大臂角度,deg   |
|      | Angle2: float类型, 小臂角度, deg |
|      | angleR: float类型,此参数无效      |
|      | speed: float类型, 速度, mm/s   |
|      | blist: bool类型,是否为队列指令      |
| 返回参数 | 无                          |

14、CHitbotControl.m\_postion\_move\_angle(z, angle1, angle2, angleR, speed, blist)

#### 15、CHitbotControl.m\_postion\_move\_xyz(type, x, y, z, speed, blist)

| 功能说明            | xyz运动到指定坐标                                                                                           |
|-----------------|----------------------------------------------------------------------------------------------------|
| 注意              | 无                                                                                                    |
| <u></u><br>住入参数 | type: int类型, Omovej模式, 1movel模式<br>x: float类型, x坐标, mm<br>y: float类型, y坐标, mm<br>z: float类型, z坐标, mm |
|                 | speed: float类型, 速度, mm/s                                                                             |
| 返回参数            | 无                                                                                                    |

#### 16、CHitbotControl.m\_read\_ioin\_state("PortA\_GP1")

| 功能说明 | 读取io输入口的状态 |
|------|------------|

| 注意   | 无                                |
|------|----------------------------------|
| 传入参数 | <br>  "PortA_GP1": 字符串类型, 目标10口  |
| 返回参数 | lo_state: int类型, 1高电平信号, 0无高电平信号 |

#### 17、CHitbotControl.m\_read\_ioout\_state("PortA\_GP1")

| 功能说明 | 读取io输出口的状态                   |
|------|------------------------------|
| 注意   | 无                            |
| 传入参数 |                              |
| 返回参数 | lo_state: int类型, 1高电平, 0为低电平 |

#### 18、CHitbotControl.m\_single\_joint\_move(axis, distance, speed)

| 功能说明 | 单关节移动                      |
|------|----------------------------|
| 注意   | 相对运动                       |
| 传入参数 | axis: int类型, 0大臂, 1小臂      |
|      | distance: float类型,移动角度,deg |
|      | speed: float类型,移动速度,mm/s   |
| 返回参数 | 无                          |

#### 19、CHitbotControl.m\_stoped()

| 功能说明 | 查询工具栏中的stop按钮是否有按下                                                      |
|------|-------------------------------------------------------------------------|
| 注意   | while True:或其他循环中建议添加该函数用于判断按钮是否被按下,如果按下则退出程序。如果不进行添加会导致stop按钮无效,甚至软件崩溃 |
| 传入参数 | 无                                                                       |

| 返回参数 | Stoped: int类型, 1 stop按钮被按下 |
|------|----------------------------|
|      |                            |

#### 20、CHitbotControl.m\_tcp\_connect("127.0.0.1",7788)

| 功能说明 | 连接tcp服务器                                |
|------|-----------------------------------------|
| 注意   | 无                                       |
| 传入参数 | "127.0.0.1":字符串类型,tcp服务器ip地址            |
|      | 7788: int类型, tcp服务器端口号                  |
| 返回参数 | Ret: int类型, 1 成功, 0 tcp开启失败, 可能是端口号已被占用 |

#### 21、CHitbotControl.m\_tcp\_recv()

| 功能说明       | 获取tcp服务器的发送数据                       |
|------------|-------------------------------------|
| 注意         | 1, 函数非阻塞                            |
|            | 2, 函数返回的是最近一次服务器发送的数据, 前面接受到的数据将会被后 |
|            | 面接受的数据覆盖掉                           |
|            | 3,调用该函数前,应先调用m_tcp_connect并以返回1     |
| 传入参数       | 无                                   |
|            | Recv_len: int类型,接收到的数据长度,0为没有接收到数据  |
| │返回参数<br>│ | Recv_data:字符串类型,接收到的数据内容            |

#### 22、CHitbotControl.m\_tcp\_send("send\_data")

| 功能说明 | 向tcp服务器发送数据                            |
|------|----------------------------------------|
| 注意   | 调用该函数前,应先调用m_tcp_connect并以返回1          |
| 传入参数 | "send_data":字符串类型,需要发送的数据              |
| 返回参数 | Send_len: int类型,发送的数据长度, -1代表未与服务器建立连接 |

| 功能说明 | 设置udp客户端,以通讯对方的udp通讯地址                  |
|------|-----------------------------------------|
| 注意   | 无                                       |
|      | 30020: int类型,本地udp客户端的端口号               |
| 传入参数 | "127.0.0.1":字符串类型,udp服务器ip地址            |
|      | 7799: int类型, udp服务器端口号                  |
| 返回参数 | Ret: int类型, 1 成功, 0 tcp开启失败, -3 端口号已被占用 |

## 23、CHitbotControl.m\_udp\_connect(30020,"127.0.0.1",7799)

#### 24、CHitbotControl.m\_udp\_recv()

| 功能说明 | 获取udp服务器的发送数据                       |
|------|-------------------------------------|
| 注意   | 1, 函数非阻塞                            |
|      | 2, 函数返回的是最近一次服务器发送的数据, 前面接受到的数据将会被后 |
|      | 面接受的数据覆盖掉                           |
|      | 3,调用该函数前,应先调用m_udp_connect并以返回1     |
| 传入参数 | 无                                   |
| 返回参数 | Recv_len: int类型,接收到的数据长度,0为没有接收到数据  |
|      | Recv_data:字符串类型,接收到的数据内容            |

#### 25、CHitbotControl.m\_udp\_send("send\_data")

| 功能说明 | 向udp服务器发送数据                           |
|------|---------------------------------------|
| 注意   | 调用该函数前,应先调用m_udp_connect并以返回1         |
| 传入参数 | "send_data":字符串类型,需要发送的数据             |
| 返回参数 | Send_len: int类型,发送的数据长度,-1代表未与服务器建立连接 |

#### 26、CHitbotControl.m\_wait\_stop()

| 功能说明 | 等待运动函数结束                                   |
|------|--------------------------------------------|
| 注音   | 1, 阻塞函数                                    |
|      | 2, 无法用于m_GripConfig(bEnble, fAngle)动作完成的判定 |
| 传入参数 | 无                                          |
| 返回参数 | 无                                          |

#### 27、CHitbotControl.m\_xyz\_move(direction, distance, speed)

| 功能说明 | Xyz单轴移动                            |
|------|------------------------------------|
| 注意   |                                    |
|      | direction: int类型, 0 x轴, 1 y轴, 2 z轴 |
| 传入参数 | distance: float类型,移动距离,mm          |
|      | speed: float类型, 运动速度, mm/s         |
| 返回参数 | 无                                  |